# 5.予約内容の確認・キャンセル

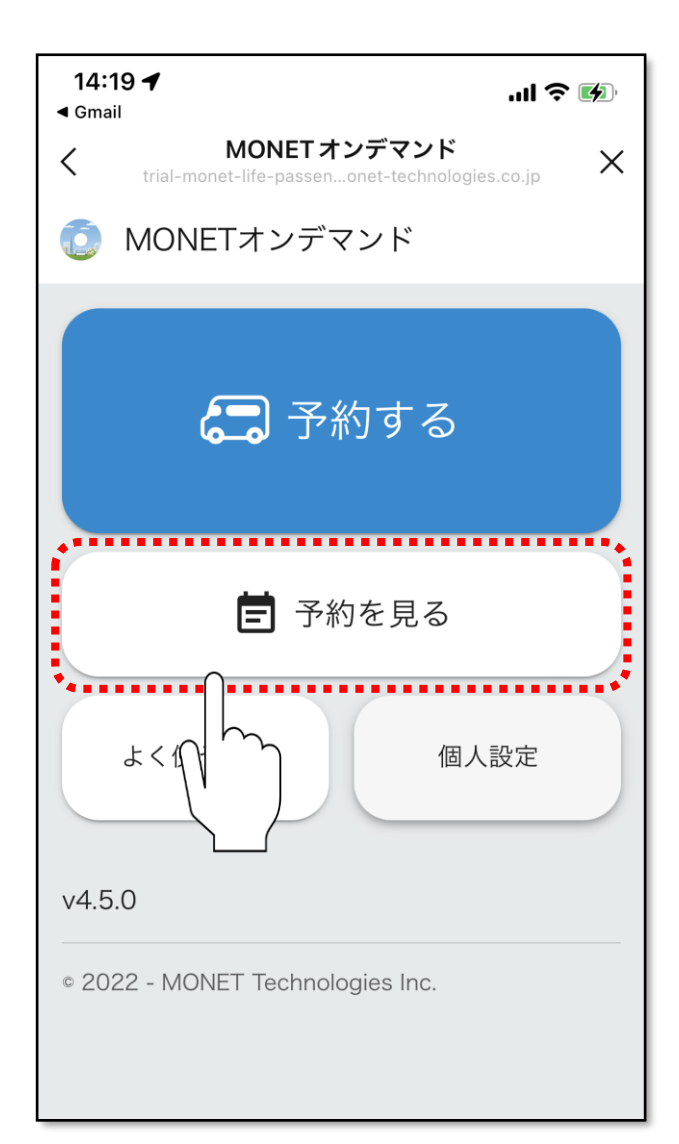

## 「予約を見る」をタップしてください。

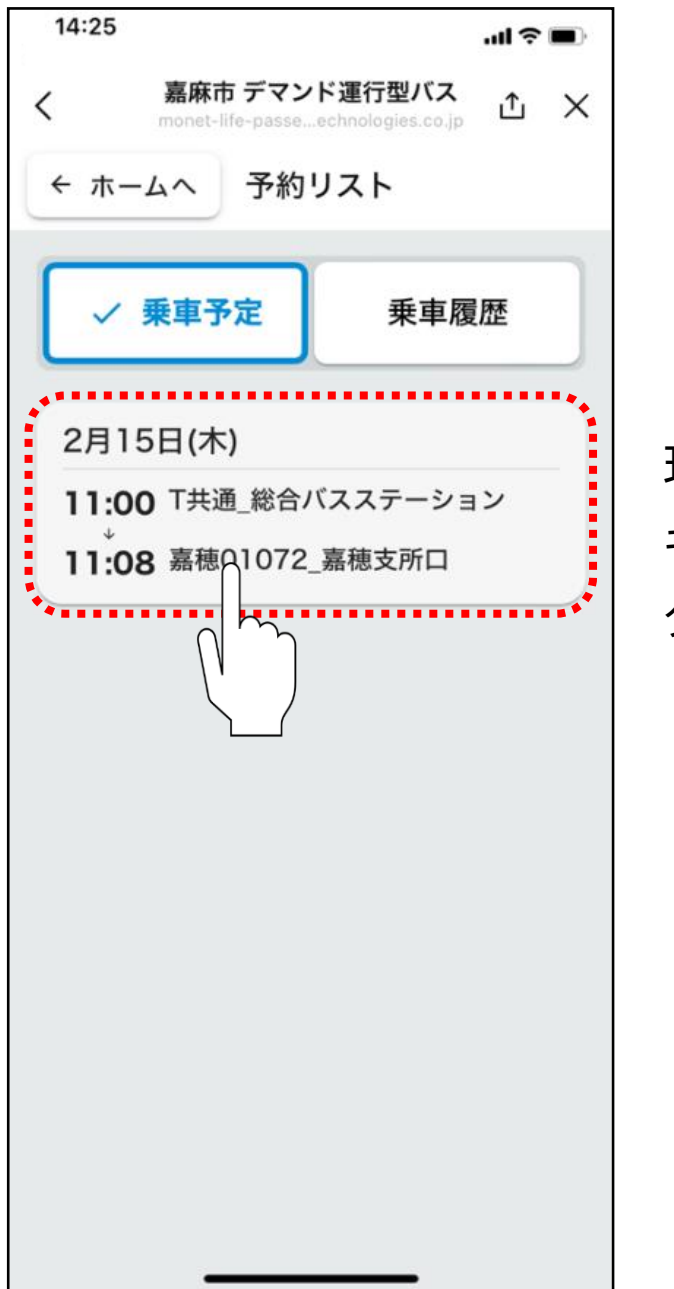

現在の予約内容が表示されます。 キャンセルする場合は、キャンセルしたい予約内容を タップしてください。

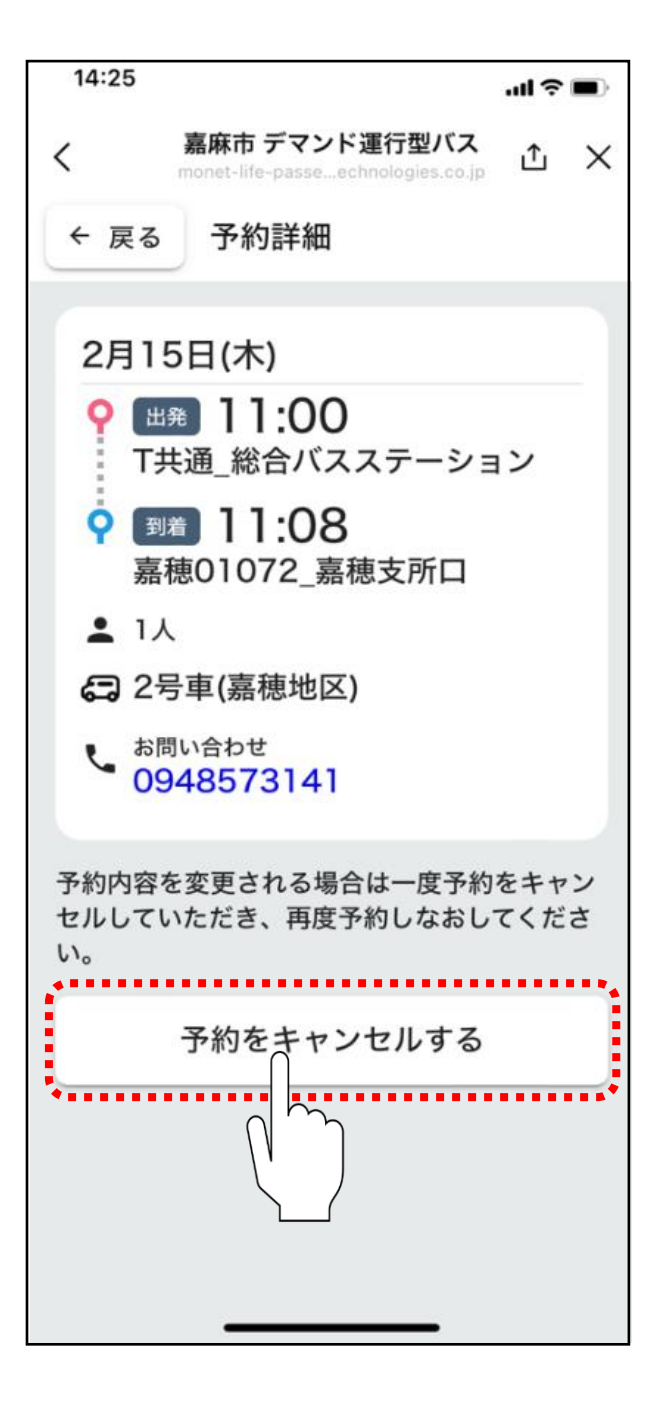

#### 「予約をキャンセルする」をタップしてください。

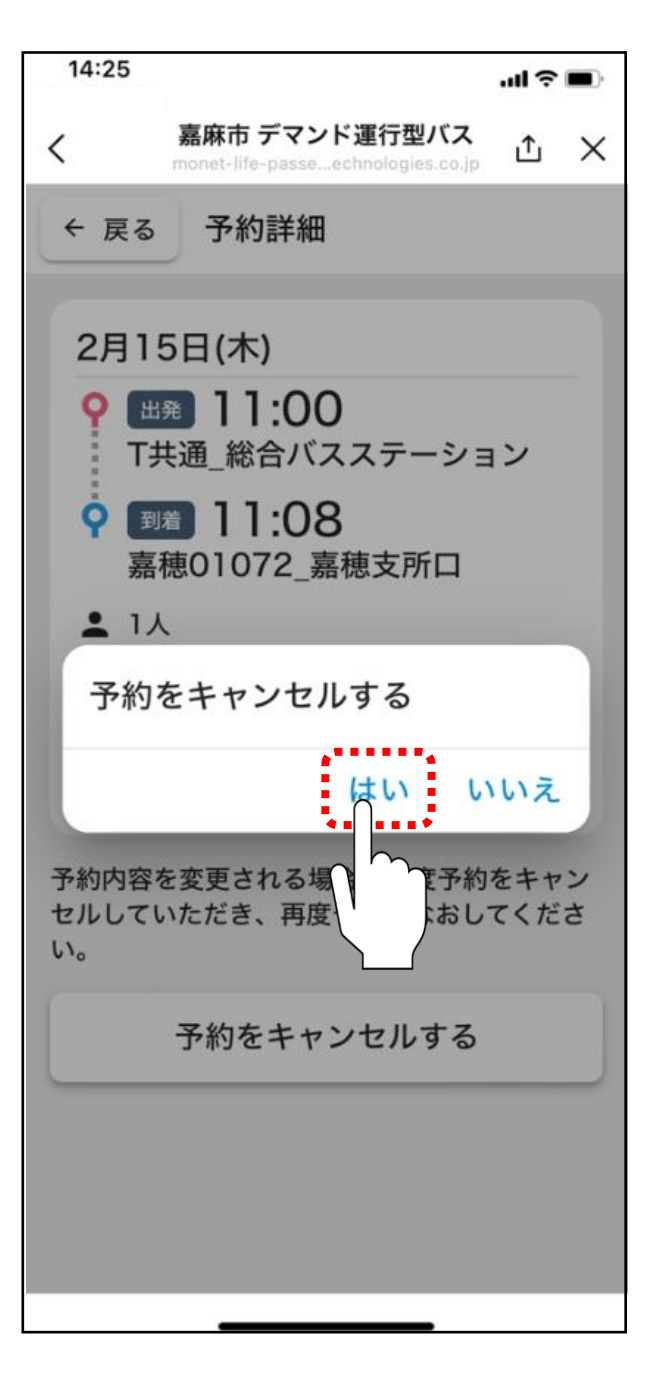

## 「はい」をタップしてください。

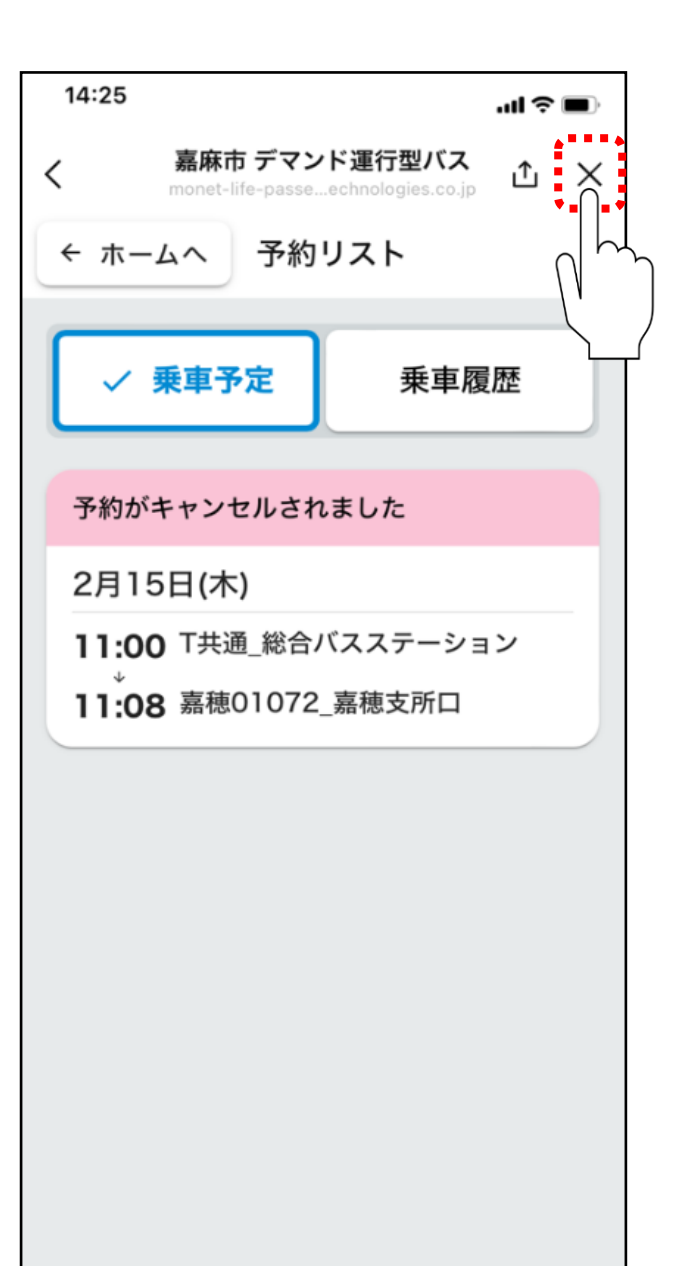

# 予約がキャンセルされます。 「×」をタップしてアプリを閉じてください。